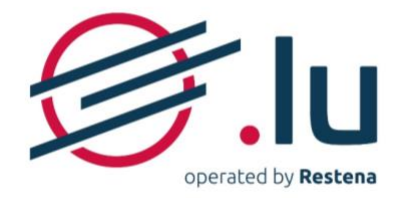

# Configuring your name servers on my.lu/online

# **USER MANUAL**

Version: 2.0

Date: 13/06/2023

## TABLE OF CONTENTS

| 1. Introd                | luction                                                                   | 2               |
|--------------------------|---------------------------------------------------------------------------|-----------------|
| 2. DNS c                 | and the platform                                                          | 3               |
| <b>2.1. Ge</b><br>2.1.1. | eneral information about DNS<br>The purpose of DNS servers                | <b>3</b><br>3   |
| 2.1.2.                   | Structure of domain names and DNS servers                                 |                 |
| 2.1.3.                   | The importance of 'glue records'                                          |                 |
| 2.1.4.                   | The added value of DNSSEC                                                 | 3               |
| <b>2.2. DN</b><br>2.2.1. | IS management on the platform<br>Timings for DNS changes propagation      | <b>4</b><br>4   |
| 2.2.2.                   | Number of servers required                                                |                 |
| 2.2.3.                   | Types of DNS records supported                                            | 5               |
| 3. Config                | guration of your own DNS servers                                          | 6               |
| 3.1. Ste                 | ep 1: Access DNS settings                                                 | 6               |
| 3.2. Ste                 | ep 2: Activate DNS configuration                                          | 6               |
| 3.3. Ste                 | ep 3: Configure your DNS servers                                          | 7               |
| 3.4. Ste                 | ep 4 (optional) : Enter your DS records                                   | 8               |
| 3.5. Ste                 | ep 5: Confirm you DNS records                                             |                 |
| 4. Config                | gure Restena's DNS servers                                                | 10              |
| <b>4.1. Co</b><br>4.1.1. | onfiguring your hosting<br>Step 1 : Access DNS settings                   | <b>10</b><br>10 |
| 4.1.2.                   | Step 2: Activate the DNS configuration                                    |                 |
| 4.1.3.                   | Step 3 (optional): Enter your DS records                                  |                 |
| 4.1.4.                   | Step 4 : Confirmer la configuration DNS et DNSSEC                         |                 |
| 4.1.5.                   | Step 5 : Edit your DNS records                                            |                 |
| 4.1.6.                   | Step 6 : Confirm your records                                             |                 |
| <b>4.2. The</b> 4.2.1.   | e structure of editing DNS records<br>Steps to follow to edit DNS records | <b>12</b><br>12 |
| 4.2.2.                   | Table of required information                                             |                 |
| 4.2.3.                   | Explanation of data fields                                                |                 |

## Version: 2.0

## Date: 13/06/2023

## **Classification: Internal**

Fondation **Restena** Service **.lu**  2, avenue de l'Université L-4365 Esch-sur-Alzette dns.lu admin@dns.lu my.lu info@my.lu

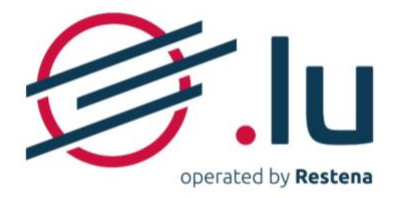

# 1. Introduction

The use of a domain name - whether for websites or email addresses - requires name servers to be activated and configured. On the <u>my.lu/online</u> registration platform, users can configure each of their registered domain names in one of two ways:

- using their own servers or those provided by their DNS provider;
- using the DNS servers provided by my.lu.

In its role as a .lu registrar, the Restena Foundation provides, via the my.lu online registration platform, DNS servers that allow you to use your .lu domain name reliably and with total peace of mind thanks to authoritative servers that benefit from DNSSEC (Domain Name System Security Extensions) technology in addition to a high level of resilience owing to the use of anycast servers (distributed across Europe with the aim of being located as close as possible to visitors and their DNS requests). This service is intended for companies and individuals using the my.lu registration platform to register and manage their .lu domain names.

→ For more information on the 'Registration of .lu' service, visit <u>https://www.restena.lu/en/service/registration-lu</u>

→ For more information on the 'DNS Servers' service, visit <u>https://www.restena.lu/en/service/dns-servers</u>

Version: 2.0

Fondation **Restena** Service **.lu**  2, avenue de l'Université L-4365 Esch-sur-Alzette Date: 13/06/2023

admin@dns.lu

dns lu

my.lu info@my.lu TVA· LU 18403067 RCS· G1

**Classification: Internal** 

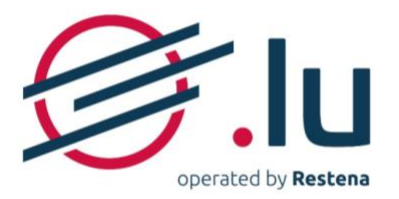

# 2. DNS and the platform

# 2.1. General information about DNS

## 2.1.1. The purpose of DNS servers

DNS allows for a domain name to be linked to servers acting as a domain name database. The proper configuration of these DNS servers ensures accessibility to sites and/or email addresses associated with a particular domain name by translating the domain name (intelligible to humans) into an IP address (an encoded address identifying, in a unique way, a particular item on the network) or some other data.

By responding to requests related to the addresses registered within the domain name system, these computers are vital in terms of ensuring the seamless operation of the Internet. It is generally advisable to configure several DNS servers for the same domain name to guarantee continuity of services and to ensure the proper functioning of one's domain name in the event of a technical issue - such as a fire at the data centre, cable break, etc. - that may affect one of the servers.

## 2.1.2. Structure of domain names and DNS servers

A domain name is typically displayed in the format: 'nameofmycompany.lu'. This name can provide access to certain services such as websites (www.nameofmycompany.lu) and email addresses (lastname.firstname@nameofmycompany.lu). For this purpose, the name must be activated by introducing DNS servers and configuring related DNS records.

The server name itself displays in the form 'ns1.serverownername.lu'. Several different domains and subdomains can point to this server. Except for certain exceptions, sub-domains are recognisable by the '.' which punctuate DNS server names.

## 2.1.3. The importance of 'glue records'

A 'glue record' is the IP address of the name server announced by the parent when the domain name uses name servers hosted under this same domain. In this case, the DNS server is considered as a subdomain of the domain name as its name ends with the domain name covered.

This is where a 'glue record' becomes imperative. Without it, the DNS resolver – which allows the elements linked to a certain domain name to be decrypted and displayed - is unable to access the sub-domain.

Example: I want to activate the domain name 'mydomain.lu', using DNS servers called 'ns1.mydomain.lu' and 'ns2.mydomain.lu'. I must encode the IP addresses specific to each server.

## 2.1.4. The added value of DNSSEC

DNSSEC (Domain Name System Security Extensions) integrate each domain into a chain of trust within the naming convention tree structure on the Internet. It is vital to have these to ensure the reliability of the information broadcast by the DNS and to reinforce the safety and trust of all Internet users. With DNSSEC, all records used within the .lu zone, as well as those signed with DNSSEC cryptographic keys, are authenticated. A public key fingerprint associated with the domain name is used to confirm the validity of DNS responses, right up to the .lu root.

With DNSSEC, records (in other words, everything that is used within a particular zone) is authenticated by signing and creating a chain of trust that extends to the root of the DNS. Thus, a first key signs the registrations, while a second, slightly stronger key signs the first key.

**Important**: If you want to replace your DNS servers running with DNSSEC with new servers also using this technology, you run the risk of experiencing an interruption to your service. To ensure the continuity of DNSSEC protection while changing DNS servers, simple precautions should be taken: submit the server information concerning names that are active at the time of creating or changing one's domain name and ensure the co-existence of the old and the new DS records, for a period of two days.

## Version: 2.0

## Date: 13/06/2023

## **Classification: Internal**

Fondation **Restena** Service **.lu**  2, avenue de l'Université L-4365 Esch-sur-Alzette

dns.lu admin@dns.lu my.lu info@my.lu

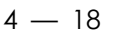

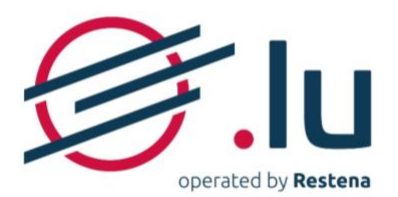

**Note**: Irrespective of the DNS provider selected, DNS records are configured on the servers introduced on my.lu.

## 2.2. DNS management on the platform

Throughout the lifespan of your domain name, and at no additional cost, DNS configuration can be activated or deactivated, either using your own DNS servers (or those of your DNS provider) or the DNS servers provided by the Restena Foundation under my.lu.

## 2.2.1. Timings for DNS changes propagation

When you make a change to DNS servers, certain delays - that cannot be reduced - apply. Three types exist:

## $\rightarrow$ Delays at the .lu registry

The root zone of the .lu is updated 24 hours a day, 7 days a week – at each full hour.

## $\rightarrow$ Delay when going online

When activating DNS servers for the first time, the effect becomes visible within one hour, after the changes have been published by the .lu registry.

## ightarrow Delays for changes to take effect

When making changes to your name servers, new information will propagate depending on the TTL (Time to Live) associated with your domain name; in other words, the timeframe during which data related to your domain name on the .lu zone is stored in memory.

The TTL varies from one DNS provider to another. It is explicitly defined according to a set default value - often 1hr, 6hrs, 12hrs, 24hrs, or even 48hrs - and which may, depending on the specific case, be changed.

**Note**: The default TTL on the DNS servers provided under my.lu is 43200s, which is 43,200 seconds, or 12hrs. This TTL cannot be changed.

## 2.2.2. Number of servers required

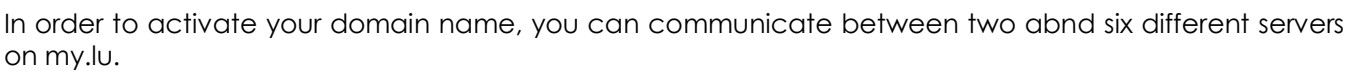

At least two servers are required for activating your domain name. The encoding order of your servers does not affect their use in any way. There is no set order for DNS servers. Your servers are used to handle DNS requests in an entirely random manner.

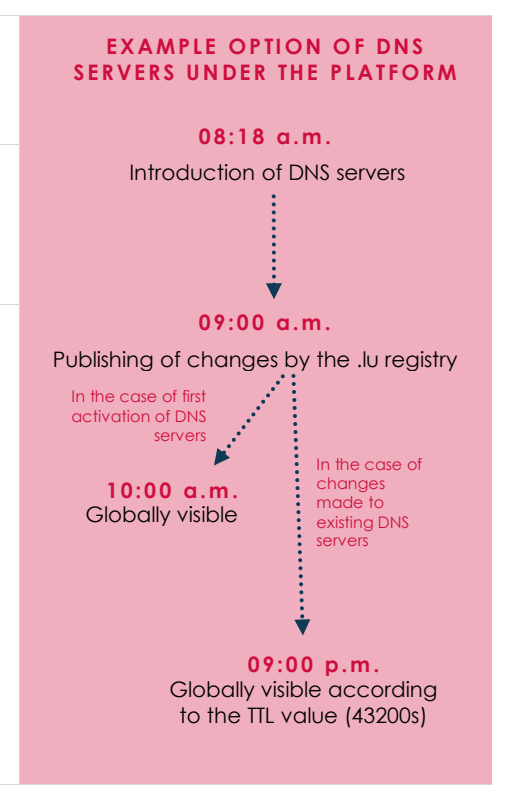

## Version: 2.0

Fondation **Restena** Service **.lu**  2, avenue de l'Université L-4365 Esch-sur-Alzette

Date: 13/06/2023

my.lu info@my.lu TVA· LU 18403067 RCS· G1

**Classification: Internal** 

é dns.lu admin@dns.lu

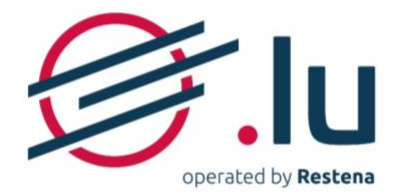

## 2.2.3. Types of DNS records supported

Technical reference documents published by the Internet Engineering Task Force (IETF).

| Type of record                                           | Purpose                                                                                                    | Reference<br>document              |
|----------------------------------------------------------|----------------------------------------------------------------------------------------------------|------------------------------------|
| A                                                        | Associate a domain name with an IPv4 address so that the server is able to communicate.                                                                                                    | <u>RFC 1035</u>                    |
| ΑΑΑΑ                                                     | Associate a domain name with an IPv6 address so that the server is able to communicate.                                                                                                    | <u>RFC 3596</u>                    |
| <b>CAA</b> (Certification<br>Authority Restriction)      | Specify the certification authority(ies) (CA) authorised to issue certificates for a particular domain name.                                                                                                    | <u>RFC 6844</u>                    |
| CNAME                                                    | <ul> <li>Redirect one request towards another, in particular in order to bring in traffic from several different domains to a single location.</li> <li>Notes: <ul> <li>A CNAME can only be applied to names registered under a particular domain,</li> <li>Where a CNAME is defined for a particular name, no other DNS record type can be defined for the same name.</li> </ul> </li> </ul> | <u>RFC 1035</u>                    |
| DNSKEY (DNS Public<br>Key)                               | Sign and authenticate the DNS's Resource Record Sets (RRsets) using the public keys used in the DNSSEC authentication process.                                                                                                    | <u>RFC 4034</u><br><u>RFC 3755</u> |
| <b>DS</b> (Delegation<br>Signer)                         | Check the DNSSEC key for a particular sub-domain.                                                                                                    | <u>RFC 4034</u><br>RFC 3658        |
| MX (mail exchange)                                       | Define the incoming mail servers for email.                                                                                                    | <u>RFC 1035</u>                    |
| <b>NAPTR</b> (Naming<br>Authority Pointer)               | Rewrite a domain name based on common expressions, which could then be<br>used as a URL, search for additional domain names, etc.                                                                                                    | RFC 2915<br>RFC 2168<br>RFC 3403   |
| <b>NS</b> (authoritative name server)                    | Specify the authorised host for a specific zone and domain (name servers, delegation).                                                                                                    | <u>RFC 1035</u>                    |
| <b>SOA</b> (start of authority)                          | Mark the start of authority for a particular DNS zone.<br><u>Note</u> : The DNS zone for a particular domain name is automatically prepopulated<br>with a SOA that cannot be changed by the user.                                                                                                    | <u>RFC 1035</u>                    |
| <b>SPF</b> (Sender Policy<br>Framework)                  | Specify the hosts authorised to use the names and the Administrative Management Domain (ADMD) mail recipients.                                                                                                    | <u>RFC 7208</u>                    |
| SRV (Server Selection)                                   | Associate several servers to a single domain, move services from one host to<br>another without too much difficulty and nominate certain hosts as primary<br>servers for a particular service and others as backup servers.                                                                                                    | <u>RFC 2782</u>                    |
| <b>SSHFP</b> (Secure Shell<br>Key Fingerprints)          | Provide secure, remote login and other secure network services over a non-<br>secure network owing not only to server authentication of a client, but also to<br>user authentication to the server. The fingerprint of the server's public key in the<br>DNS by using DNSSEC is particularly sought.                                                                                          | <u>RFC 4255</u>                    |
| <b>TLSA</b> (Transport Layer<br>Security (TLS) Protocol) | Specify the keys used on the TLS servers, in other words, encrypted communications by means of the TLS (Transport Layer Security) protocol.                                                                                                    | <u>RFC 6698</u>                    |
| TXT                                                      | <ul> <li>This arbitrary human-read text field is used to:</li> <li>integrate the information requested by instances to check that you are in fact the holder of the domain (Google, Adobe, etc.);</li> <li>limit the servers able to send emails as part of its use via the SPF protocol.</li> </ul>                                                                                          | <u>RFC 1035</u>                    |

Version: 2.0

Fondation **Restena** Service **.lu** 

2, avenue de l'Université L-4365 Esch-sur-Alzette dns.lu admin@dns.lu

Date: 13/06/2023

my.lu info@my.lu TVA· LU 18403067 RCS· G1

**Classification: Internal** 

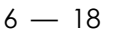

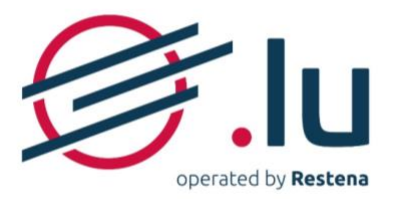

# 3. Configuration of your own DNS servers

## 3.1. Step 1: Access DNS settings

## $\rightarrow$ You are registering a new domain name

When you register an 'available to register' domain name, your DNS servers are configured at step 3 'Technical data' during the purchase process.

To do this, to the question 'Do you want to set technical data?', answer 'Yes, I have all the necessary technical data'.

## $\rightarrow$ You are editing an already existing domain name

If you already own a domain name or are the new holder of the domain following its transfer or handover from another domain holder and/or another registrar, it is configured in the domain name section linked to your account.

To do this, once logged in,

- 1. Go to 'Domain names' section.
- 2. Click on the domain name you want to modify and open the tab 'Delegation'.

## 3.2. Step 2: Activate DNS configuration

- Answer 'Yes, I want to communicate as soon as possible through this domain name' to the question 'Do you want to activate (domain name)?'
- Answer 'No, I already have DNS servers to link to the domain name' to the question 'Do you want to host your zone on Restena's authoritative DNS servers (name servers)?'

| 1<br>Holder(s)                                                                                       | 2<br>Contact(s)                                                                | E<br>Technical data              | 4<br>Summary     | 5<br>Payment |
|----------------------------------------------------------------------------------------------------|--------------------------------------------------------------------------------|----------------------------------|------------------|--------------|
|                                                                                                    |                                                                                |                                  |                  |              |
|                                                                                                    |                                                                                |                                  |                  |              |
|                                                                                                    |                                                                                |                                  |                  |              |
| Complete th                                                                                          | e server and o                                                                 | delegation informa               | ion and, if nec  | essary, the  |
| Complete th<br>DNS records                                                                           | e server and o<br>for each dom                                                 | delegation informal<br>ain name  | ion and, if nec  | essary, the  |
| Complete th<br>DNS records                                                                           | e server and o<br>for each dom                                                 | delegation informa<br>ain name   | tion and, if nec | essary, the  |
| Complete th<br>DNS records                                                                           | e server and o<br>for each dom<br>me.lu                                        | delegation informal<br>aain name | ion and, if nec  | essary, the  |
| Complete th<br>DNS records<br>anewdomainna<br>Do you want to set techn                               | e server and c<br>for each dom<br>me.lu<br><sup>kal data?</sup>                | delegation informal<br>ain name  | ion and, if nec  | essary, the  |
| Complete th<br>DNS records<br>anewdomainna<br>Do you want to set techn<br>O Yes, I have all the nece | e server and o<br>for each dom<br>ime.lu<br>ical data?<br>ssary technical data | delegation informal<br>ain name  | ion and, if nec  | essary, the  |

## 🗧 🕀 monnomdedomaineen.lu

| □ Reserved                                                                                                    | First registration<br>16 May 2023 | Expiration date<br>11 Jun 2024 |
|----------------------------------------------------------------------------------------------------|-----------------------------------|--------------------------------|
| Change domain name<br>status                                                                                                    |                                   |                                |
| Contacts Delegation                                                                                                    | DNS Zones Orders                  | Management                     |
| $\mathbf{\mathbf{\mathbf{\mathbf{\mathbf{\mathbf{\mathbf{\mathbf{\mathbf{\mathbf{\mathbf{\mathbf{\mathbf{\mathbf{\mathbf{\mathbf{\mathbf{\mathbf{$ |                                   |                                |
|                                                                                                    |                                   |                                |

Do you want to activate anewdomainname.lu? O Yes, I want to communicate as soon as possible through this domain name No, I don't want to go online immediately

Do you want to host your zone on Restena's authoritative DNS servers (name servers)?
Yes, I want to connect the authoritative DNS servers offered by the .lu registry to my domain name

O No, I already have DNS servers to link to the domain name

## Version: 2.0

Fondation **Restena** Service **.lu**  2, avenue de l'Université L-4365 Esch-sur-Alzette Date: 13/06/2023

**Classification: Internal** 

dns.lu admin@dns.lu my.lu info@my.lu

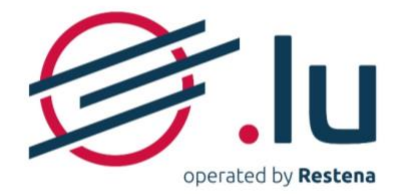

## 3.3. Step 3: Configure your DNS servers

- a. In the 'DNS server (name server) #1' to 'DNS server (name server) #2' fields, at least, enter items to enable identification into the following fields for your servers:
  - name (example: ns1.restena.lu)
  - address, in IPv4 (example: 158.64.1.23) or IPv6 (example: 2001:a18:1::23) format only if your server name ends with the domain name you are in the process of configuring.

**Note:** All of this information is available from your DNS provider.

Then click on 'Check the DNS servers (name servers)' so that the system can check for proper connection to the encoded servers.

| DNS server (name server) #1 |                 |
|-----------------------------|-----------------|
| DNS server (name server)    |                 |
| ns1.restena.lu              |                 |
| DNS server (name server) #2 |                 |
| DNS server (name server)    |                 |
| ns2.monnomdedomaineen.lu    |                 |
| IPv6                        | Check the prope |
|                             | connection to   |
| IPv4                        | your servers    |
|                             |                 |
|                             |                 |

## b. $\rightarrow$ The DNS server test has been passed

Connection with your server(s) has been established. You can pass directly to the next step.

## $\rightarrow$ The DNS server test has failed

Connection to your server(s) has not been successfully established, as one or more items of information are incorrect. A message listing all of the errors encountered displays. Work through the various errors point by point and make corrections directly in the fields dedicated to the server (see Point a.). **Important**: If you encounter the error 'REFUSED' and/or the error 'SERVFAIL', your DNS provider is the only one able to make the necessary correction. In this case, please contact your provider that will treat the issue directly with the.lu Service team.

Once this has been done, click again on 'Check the DNS servers (name servers)'. Repeat the process as often as necessary, until contact with the servers has successfully been established and the test server succeeds.

**Note**: You can decide to continue with the registration or change to your domain name despite failure of the DNS test server, however:

- if you register a new domain name: it will automatically be reallocated 'Reserved' status;
- if you change an already existing domain name: the information you enter will be captured, but any changes will be rejected by the registry when these changes are processed.

#### Version: 2.0

Fondation **Restena** Service **.lu**  2, avenue de l'Université L-4365 Esch-sur-Alzette Date: 13/06/2023

**Classification: Internal** 

dns.lu admin@dns.lu my.lu info@my.lu

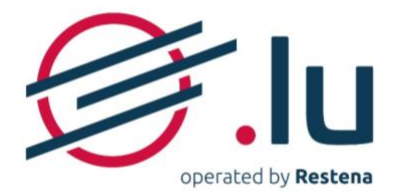

# 3.4. Step 4 (optional) : Enter your DS records

The 'DS records' fields should only contain data if you are using DNSSEC authentication to protect your domain name (see <u>section 2.1.4.</u> 'The added value of DNSSEC ). Also find the process to follow for your particular case below.

#### $\rightarrow$ You are not using DNSSEC and do not want to sign your domain name with DNSSEC Do you want to configure DNSSEC records? Yes, I use DNSSEC authentication to protect my domain name and would like to fill it in To the question 'Do you want to configure DNSSEC O No, my domain name is neither signed nor protected by DNSSEC. records?', answer 'No, my domain name is neither signed nor protected by DNSSEC'. $\rightarrow$ You want to change the DNSSEC signature of your Do you want to configure DNSSEC records? domain name O Yes, I use DNSSEC authentication to protect my domain name and would like to fill it in To the question 'Do you want to configure DNSSEC No, my domain name is neither signed nor protected by DNSSEC. records?', keep the answer 'Yes, I use DNSSEC authentication to protect my domain name and Enter your Delegation Signer - DS registratio would like to fill it in.' Delegation Signer - DS #1 Add your new DS records, in a new field Delegation Signer - DS • 'Delegation Signer - DS' below your existing 12345 8 2 Qabcdef1abcdef2abcdef3abcdef4abcdef5abcdef record(s) by clicking on 'Add another Delegation Signer – DS'. + Add another Delegation Signer - DS Keep your existing DS record(s) for at least two days to ensure the continuity of DNSSEC **Click here** protection. 48 hours after recording your changes, log in to • your account again and delete the record that has become 'obsolete'. $\rightarrow$ Your domain name is DNSSEC signed and you no longer want to use DNSSEC Do you want to configure DNSSEC records? Yes, I use DNSSEC authentication to protect my domain name and would like to fill it in If you want to keep the DS records in memory, O No, my domain name is neither signed nor protected by DNSSEC. answer 'No, my domain name is neither signed nor protected by DNSSEC' to the question 'Do you want to configure DNSSEC records? If you want to delete the DS records, delete the • corresponding data before answering 'No, my domain name is neither signed nor protected by DNSSEC' to the question 'Do you want to configure DNSSEC records?'

**Note**: By deleting your DS records, you forego the benefits offered by DNSSEC protection (see section 2.1.4. 'The added value of DNSSEC ).

# Classification: Internal

Fondation **Restena** Service **.lu** 

Version: 2.0

2, avenue de l'Université L-4365 Esch-sur-Alzette dns.lu admin@dns.lu

Date: 13/06/2023

my.lu info@my.lu

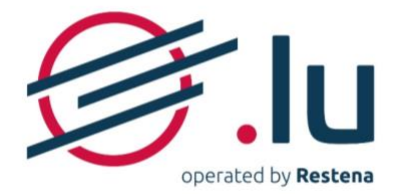

# 3.5. Step 5: Confirm you DNS records

| ightarrow You are registering a new domain name                                                       |                        |
|----------------------------------------------------------------------------------------------------|------------------------|
| Click on the 'Continue' button at the very bottom so that the platform can capture your encoded data. | Continue $\rightarrow$ |
| ightarrow You are editing an already existing domain name                                             |                        |
| Click on the 'Save' button so that the platform can apply all your modifications.                     | Save                   |

## Version: 2.0

Fondation **Restena** Service **.lu**  2, avenue de l'Université L-4365 Esch-sur-Alzette Date: 13/06/2023

**Classification: Internal** 

dns.lu admin@dns.lu my.lu info@my.lu TVA· LU 18403067 RCS· G1

9 — 18

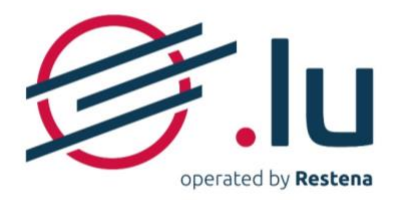

# 4. Configure Restena's DNS servers

## 4.1. Configuring your hosting

## 4.1.1. Step 1 : Access DNS settings

## ightarrow You are registering a new domain name

When you register an 'available to register' domain name, your DNS servers are configured at step 3 'Technical data' during the purchase process.

To do this, to the question 'Do you want to set technical data?', answer 'Yes, I have all the necessary technical data'.

## ightarrow You are editing an already existing domain name

If you already own a domain name or are the new holder of the domain following its transfer or handover from another domain holder and/or another registrar, it is configured in the domain name section linked to your account.

To do this, in your account,

- 1. Go to 'Domain names' section.
- 2. Click on the domain name you want to modify and open the tab 'Delegation'.

## 4.1.2. Step 2: Activate the DNS configuration

- Answer 'Yes, I want to communicate as soon as possible through this domain name' to the question 'Do you want to activate (domain name)?'
- Answer 'Yes, I want to connect the authoritative DNS servers offered by the .lu registry to my domain name.' to the question 'Do you want to host your zone on Restena's authoritative DNS servers (name servers)?'

## 4.1.3. Step 3 (optional): Enter your DS records

The 'DS records' fields should only contain data if you are using DNSSEC authentication to protect your domain name (see <u>section 2.1.4. 'The added value of DNSSEC</u>). By using the DNS servers provided under the platform, a DNSSEC key is automatically generated and new related DS records are automatically entered by the my.lu interface after the successful confirmation of your order or your changes. Below you will find the process to follow, depending on your specific situation.

## $\rightarrow$ Your domain name is not DNSSEC signed

In this case, to the question 'Do you want to configure DNSSEC records?', answer 'No, my domain name is neither signed nor protected by DNSSEC.'

#### Do you want to configure DNSSEC records?

Do you want to activate an

No. I don't want to go online immediately

- Yes, I use DNSSEC authentication to protect my domain name and would like to fill it in
- O No, my domain name is neither signed nor protected by DNSSEC

## Version: 2.0

## Fondation **Restena** Service **.lu**

2, avenue de l'Université L-4365 Esch-sur-Alzette

dns.lu admin@dns.lu

Date: 13/06/2023

my.lu info@my.lu TVA· LU 18403067 RCS· G1

**Classification: Internal** 

Complete the server and delegation information and, if necessary, the DNS records for each domain name

## 🗧 🕀 monnomdedomaineen.lu

O Yes, I want to communicate as soon as possible through this domain nam

Do you want to host your zone on Restena's authoritative DNS servers (name se

O Yes, I want to connect the authoritative DNS servers offered by the .lu registry to

No, I already have DNS servers to link to the domain name

| □ Reserved                 | First registratio<br>16 May 2023 | n      | Expiration date<br>11 Jun 2024 |
|----------------------------|----------------------------------|--------|--------------------------------|
| Change domain na<br>status | me                               |        |                                |
| Contacts Delegation        | on ③ DNS Zones                   | Orders | Management                     |
|                            |                                  |        |                                |
| Open this tal              | 0                                |        |                                |

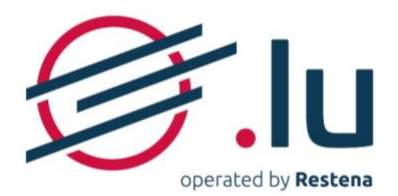

## $\rightarrow$ Your domain name is already DNSSEC

- Keep your existing DS record(s) for at least two days in order to ensure the continuity of DNSSEC protection;
- 48 hours after recording your changes, log in to your account again and delete the record that has become 'obsolete' and answer 'No, my domain name is neither signed nor protected by DNSSEC' to the question 'Do you want to configure DNSSEC records?'

| r your Dele               | ation Signer - | DS registrati | ons           |    |   |
|---------------------------|----------------|---------------|---------------|----|---|
| legation Sig              | ner - DS #1    |               |               |    |   |
| legation Sig              | er - DS        | ↓ ·           |               |    |   |
| 12345 8 2 <mark>Qa</mark> | cdef1abcdef2   | abcdef3abcde  | f4abcdef5abcd | ef |   |
|                           |                |               |               |    | h |

| 4.1.4.                                                           | Step 4 : Confirmer la configuration DNS et DNSS                                                                                                    | EC                                                                        |                                                                                                    |
|------------------------------------------------------------------|----------------------------------------------------------------------------------------------------|---------------------------------------------------------------------------|----------------------------------------------------------------------------------------------------|
| $\rightarrow$ You are                                            | registering a new domain name                                                                                                    |                                                                           |                                                                                                    |
| Click on th<br>capture yc                                        | ne 'Continue' button at the very bottom so that<br>our encoded data.                                                                                                    | the platform can                                                          | Continue →                                                                                         |
| $\rightarrow$ You are                                            | editing an already existing domain name                                                                                                    |                                                                           |                                                                                                    |
| Click on th                                                      | e 'Save' button so that the platform can apply all <b>y</b>                                                                                                    | your modifications                                                        | Save                                                                                               |
| 4.1.5.                                                           | Step 5 : Edit your DNS records                                                                                                    |                                                                           | ·                                                                                                  |
| $\rightarrow$ You are                                            | registering a new domain name                                                                                                    |                                                                           |                                                                                                    |
| DNS record<br>domain ne<br>servers as<br>generated<br>processing | ds cannot be edited at the time of registering a<br>ame, as the information relevant to the DNS<br>well as a DNSSEC key are automatically<br>and integrated into the platform only while<br>the order. | DNS records can o<br>order has been com<br>only when making<br>existing o | only be edited once your<br>opleted, and, by definition,<br>a change to an already<br>domain name. |
| You can e<br>for your ord                                        | dit your DNS records option once you have paid<br>der.                                                                                                    |                                                                           |                                                                                                    |
| $\rightarrow$ You are                                            | editing an already existing domain name                                                                                                    |                                                                           |                                                                                                    |
| To configut<br>'DNS Zones                                        | re your initial DNS records, click on and open the<br>' tab.                                                                                                    | 🗧 🌐 monnomde                                                              | domaineen.lu                                                                                       |
| Refer to <u>Se</u><br>this manuc<br>edit DNS re                  | ction '4.2.1. Steps to follow to edit DNS records' in<br>all for more information on the steps to follow to<br>ecords.                                                                                 | Change domain name status                                                 | jstration Expiration date<br>2023 11 Jun 2024                                                      |
|                                                                  |                                                                                                    | Contacts Delegation ③ DNS Zor                                             | orders Management                                                                                  |
|                                                                  |                                                                                                    | Open this ta                                                              | ab                                                                                                 |

## Version: 2.0

Fondation **Restena** Service **.lu**  2, avenue de l'Université L-4365 Esch-sur-Alzette Date: 13/06/2023

**Classification: Internal** 

dns.lu admin@dns.lu my.lu info@my.lu

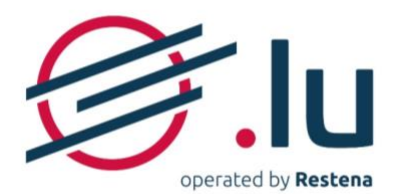

## 4.1.6. Step 6 : Confirm your records

## $\rightarrow$ You are registering a new domain name

| Editing DNS records is only accessible when a change is made to an existing domain name associated with your account. |         |
|----------------------------------------------------------------------------------------------------|---------|
| ightarrow You are editing an already existing domain name                                                             |         |
| Click on the 'Publish' button so that the platform can apply all your modifications.                                  | Publish |

## 4.2. The structure of editing DNS records

When a domain name is marked as 'Hosted zone', the DNS records supported by the platform (see <u>section '2.2.3. Types of DNS records supported'</u>) must be managed (added, changed or deleted) directly in the tab 'DNS Zones' of a domain name.

DNS records can, however, be prepared ahead, i.e. added, changed or deleted in the my.lu platform before the name is marked as 'Hosted zone'. In this case, the relevant records are recorded on the platform but will only take effect once the domain name is marked 'Hosted zone'.

## 4.2.1. Steps to follow to edit DNS records

| a. | In the 'Zones DNS' tab, click on 'Add another DNS records', then select from the displayed list the type of DNS record you want to create (see <u>Section 4.2.2. 'Table of required information'</u> for more detailed information) |                      | Contacts             | Delegation<br>NS records<br>nfiguration<br>It enabled | The DNS records<br>associated with t<br>the platform (del | es Orders Manageme<br>configured will only be valid<br>he DHS servers (name servers<br>legation status 'Hosted zone') | int<br>ince the domain name<br>has been provided on |
|----|----------------------------------------------------------------------------------------------------|----------------------|----------------------|-------------------------------------------------------|-----------------------------------------------------------|----------------------------------------------------------------------------------------------------|-----------------------------------------------------|
|    | Once the selection has been made, click on 'Continue'.                                                                                                    |                      | Label                | Record                                                | Time to<br>Live (TTL)                                     | Data                                                                                                    |                                                     |
|    | Note: You can only edit/create one record at a time.                                                                                                    |                      | 0                    | NS                                                    | 11<br>86400                                               | nspub-eu.dns.lu.                                                                                                    |                                                     |
|    |                                                                                                    |                      | @                    | NS                                                    | 86400                                                     | pdns-test.dns.lu.                                                                                                    |                                                     |
|    |                                                                                                    |                      | 0                    | SOA                                                   | 43200                                                     | pdns-test.dns.lu,<br>domreg@dns.lu, 1686671                                                                           | 175                                                 |
|    |                                                                                                    | Click here           | 0                    | тхт                                                   | 43200                                                     | Ce nom est a Jane Do                                                                                                  | 0 edit                                              |
|    |                                                                                                    |                      | + Add                | another DNS                                           | records                                                   | (                                                                                                    | 🕁 Export DNS records                                |
| b. | Depending on the type of record selected, enter the requested data. Once entered in the required format, click on 'Create.                                                                                                    | Details o<br>in sect | of the v<br>ion '4.2 | variou<br>2.2. Ta                                     | s record<br>ble of re                                     | types can be<br>quired inform                                                                                         | e found<br>ation'                                   |

#### Version: 2.0

Fondation **Restena** Service **.lu**  2, avenue de l'Université L-4365 Esch-sur-Alzette Date: 13/06/2023

**Classification: Internal** 

dns.lu admin@dns.lu my.lu info@my.lu

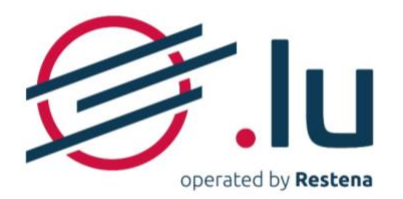

- c. Your record has successfully been processed, your change(s) will appear in your DNS record list, marked in the following background colour:
  - green for an added record;
  - orange for an edited record;
  - red for a deleted record.

If you have several DNS records to edit/create/delete, reiterate points a. and b. for each of them.

Then, once you have finished, click on 'Publish'. The background colour disappears. All of your changes are recorded, but at this stage they have not yet been applied. They will only be published and therefore visible once all of your changes have been confirmed (see section '4.1.6. Step 6: Confirm your DNS records').

**Important**: The visibility of the introduced records – which only has an effect if the domain name is marked 'Hosted zone' - will apply within delays defined by the TTLs (Time to Live) associated with your domain name (see <u>section</u> '2.2.1. Timings for DNS changes propagation'). Please note that if the records entered modify the value of one or more TTLs, the old value applies to the current

<u>Note</u>: you can change your records at any time by clicking on 'Edit', next to your record.

| Label †↓                                                                                                    | Record<br>type ↑↓                                                                                          | Time to<br>Live (TTL)<br>↑↓                                                                                         | Data                                                                                                    |                                                                                  |
|----------------------------------------------------------------------------------------------------|----------------------------------------------------------------------------------------------------|----------------------------------------------------------------------------------------------------|----------------------------------------------------------------------------------------------------|----------------------------------------------------------------------------------|
| @                                                                                                    | NS                                                                                                    | 86400                                                                                                    | nspub-eu.dns.lu.                                                                                                    |                                                                                  |
| 0                                                                                                    | NS                                                                                                    | 86400                                                                                                    | pdns-test.dns.lu.                                                                                                    |                                                                                  |
| 0                                                                                                    | SOA                                                                                                    | 43200                                                                                                    | pdns-test.dns.lu.<br>domreg@dns.lu                                                                                                    |                                                                                  |
| @<br>Added                                                                                                    | A                                                                                                    | 43200                                                                                                    | 127.0.0.1                                                                                                    | 🖉 edit                                                                           |
| @<br>Deleted                                                                                                  | тхт                                                                                                    | 43200                                                                                                    | Ce nom est a Jane Do                                                                                                    | 🖉 edit                                                                           |
| + Add anothe                                                                                                  | r DNS record                                                                                               | s                                                                                                    | , Đ                                                                                                    | port DNS record                                                                  |
| Why it is impo                                                                                                | rtant to confi                                                                                             | gure DNSSEC I                                                                                                    | ecords?                                                                                                    |                                                                                  |
| You are hosting<br>key is automati<br>account after t<br>However, if you<br>forget to ensu<br>record(s) and k | your zone or<br>cally generate<br>he successful<br>a already use I<br><b>re the contin</b><br>eep them for | n Restena's auth<br>ed and new rela<br>confirmation of<br>DNSSEC authen<br><b>uity of DNSSE</b><br>at least two day | noritative DNS servers (name serv<br>ted DS records is automatically e<br>your hosting.<br>tication to protect your domain r<br><b>C protection</b> ! To do this, integrat<br>is (48 hours). | vers). A DNSSEC<br>ntered into your<br>name, <b>do not</b><br>le your existing D |

## 4.2.2. Table of required information

For more technical details on the following records, refer to the descriptions and reference documents (RFCs) listed in section '2.2.3. Types of DNS records supported'.

| Α                                                                                                    | ΑΑΑΑ                                                                                                    |  |  |
|----------------------------------------------------------------------------------------------------|----------------------------------------------------------------------------------------------------|--|--|
| Time to Live (TTL)                                                                                                    | Time to Live (TTL)                                                                                                    |  |  |
| 43200 sec.                                                                                                    | 43200 sec.                                                                                                    |  |  |
| The timeframe during which data related to a domain name on the .lu zone is stored in<br>memory. It varies from one DNS provider to another and is explicitly defined according to a<br>set default value - often 1hr, 6hrs, 12hrs, 24hrs, or even 48hrs - and which may, depending on<br>the specific case, be changed. | The timeframe during which data related to a domain name on the .lu zone is stored in<br>memory. It varies from one DNS provider to another and is explicitly defined according to a<br>set default value - often 1hr, 6hrs, 12hrs, 24hrs, or even 48hrs - and which may, depending on<br>the specific case, be changed. |  |  |
| Label                                                                                                    | Label                                                                                                    |  |  |
| Blank field or @ for records applying to the domain name as such, or the part that precedes the domain name (e.g. www)<br>IPv4 address<br>4 numbers between 0 to 255, bounds included, separated by dots and not containing any unnecessary 0s (e.g. 158.64.1.23)                                                        | Blank field or @ for records applying to the domain name as such, or the part that precedes<br>the domain name (e.g. www)<br>IPv6 address<br>Short or long notation, but no mixed notation 'IPv4-IPv6' for IPv6-mapped-IPv4 (e.g.<br>2001:a18:1:23).                                                                     |  |  |
| IPv4 address is required                                                                                                    | l<br>IPv6 address is required                                                                                                    |  |  |

## Version: 2.0

Fondation **Restena** Service **.lu**  2, avenue de l'Université L-4365 Esch-sur-Alzette Date: 13/06/2023

## **Classification: Internal**

dns.lu admin@dns.lu my.lu info@my.lu

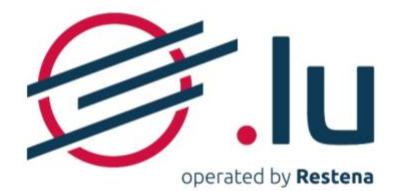

| J.IU                                      |       |  |
|-------------------------------------------|-------|--|
| operated by <b>Restena</b>                |       |  |
| CAA (Certification Authority Restriction) | CNAME |  |

| 4220       sec         The timeframe during which data related to a domain name on the luscance is stored in memory. It writes from a brown of the specific case, be changed.       The timeframe during which data related to a domain name on the luscance is stored in memory. It writes from a DSA provider to another and is explicit default value - often the (first, 21kr, 24kr, or even diffra - and which may, depending on the specific case, be changed.         Label       Label         atawa field or go for records applying to the domain name as such, or the part that precedes       Target         Figs       Select the appropriate format from the list displayed         Non-wildcard issuer       Target         mailto / http / https: nequent       DS (Delegation Signer)         Time to leve (Tt)       4220         4200       sec.   Target is nequent   Target is nequent to a domain name on the lus zone is stored in memory. It values from one DS provide to another and is explicit defined for go for records applying to the domain name on the lus zone is stored in memory. It values from one DS provide to another and is explicit defined for the one of the provide to another and is explicit defined for the one of the provide to another and is explicit defined for the one of the provide to another and is explicit defined for the one of the provide to another and is explicit defined for the one of the provide to another and is explicit defined for the list displayed to the domain name on the lus zone is stored in memory. It values from one DS provide to another and is explicit defined for the one of the provide to another and is explicit defined for the one provid                                                                                                    | he .lu zone is stored in<br>Litly defined according to a<br>nd which may, depending on<br>n, or the part that precedes |
|----------------------------------------------------------------------------------------------------|----------------------------------------------------------------------------------------------------|
| The Userful and using which data related to a domain name on the Ju some is stored in the issertific case, be changed. Livel  Livel  Li                                                                               | he .lu zone is stored in<br>itly defined according to a<br>nd which may, depending on<br>n, or the part that precedes  |
| abel   Label   Label <td>i, or the part that precedes</td>                                                                                                    | i, or the part that precedes                                                                                           |
| Lank field or @ for records applying to the domain name as such, or the part that precedes control of the domain name (e.g. www) Lank field or @ for records applying to the domain name as such or the part that precedes Default Default See the appropriate format from the list displayed Default See the appropriate format from the list displayed Target FlopS See the domain name (e.g. www) Default See the law propriate format from the list displayed See the domain name on the lux zone is stored in mome on the jux zone is stored in mome of the ground the may depending on the specific case, be changed. See the domain name (e.g. www) Label for @ for records applying to the domain name as such, or the part that precedes FlopS See the domain name (e.g. www) Label for @ for records applying to the domain name as such, or the part that precedes FlopS See the appropriate format from the list displayed See the domain name (e.g. www) Label for @ for records applying to the domain name as such, or the part that precedes FlopS See the appropriate format from the list displayed See the appropriate format from the list displayed See the appropriate format from the list displayed See the appropriate format from the list displayed See the appropriate format from the list displayed See the appropriate format from the list displayed See the appropriate format from the list displayed See the appropriate format from the list displayed See the appropriate format from the list displayed See the appropriate format from the list displayed See the appropriate format from the list displayed See the appropriate format from the list displayed See the appropriate format from the list displayed See the appropriate format from the list displayed See the appropriate format from the list di                                                                                                    | ı, or the part that precedes                                                                                           |
| <ul> <li>Lank field or @ for records applying to the domain name as such, or the part that precedes to edomain name (e.g. www)</li> <li>Lake is required</li> <li>Blank field or @ for records applying to the domain name as such are the appropriate format from the list displayed</li> <li>Default</li></ul>                                                                                                    | n, or the part that precedes                                                                                           |
| Target         Arreget         Perfault <ul> <li></li></ul>                                                                                                    |                                                                                                    |
| Perform   Select the appropriate format from the list displayed   Non-wildcard issuer   alloc / http / https   AA value provided by your certification authority   alloc / http / https   AA value provided by your certification authority   alloc / http / https is required   NSKEY (DNS Public Key)   ime to Live (TTL)   42200   sec.   he timeframe during which data related to a domain name on the. lu zone is stored in memory. It varies from one DKS provider to another and is explicitly defined according to a terminate from the list displayed is explicitly defined according to a bel   Liank field or @ for records applying to the domain name as such, or the part that precedes   Flags   Select the appropriate format from the list displayed                                                                                                    |                                                                                                    |
| Derault   ag   ag   ag   ag   ag   ag   anito / http / https   ranito / http / https   ravided by your certification authority   anito / http / https   ravided by your certification authority   anito / http / https   ravided by your certification authority   anito / http / https   ravided by your certification authority   anito / http / https   ravided by your certification authority   anito / http / https   ravided by your certification authority   anito / http / https   ravided by your certification authority   anito / http / https   ravided by your certification authority   anito / http / https   ravided by your certification authority   anito / http / https   ravided by your certification authority   anito / http / https   ravided by your certification authority   alito / http / https   ravided by your certification authority   alito / http / https   ravided by your certification authority   alito / http / https   alito / http / https   ravided by your certification authority   alito / http / https   alito / http / https   alito / http / https   alito / http / https   alath field or @ for records applying to the domain name as such, or the part that precedes   flags   Select the appropriate format from the list displayed                                                                                                    |                                                                                                    |
| ag   elect the appropriate format from the list displayed   Non-wildcard issuer   value provided by your certification authority   value provided by your certification authority   value / http / https   AA value provided by your certification authority   value / http / https   Max value provided by your certification authority   value / http / https   Max value provided by your certification authority   value / http / https   Max value provided by your certification authority   value / http / https   Max value provide by your certification authority   value / http / https   Max value provide by your certification authority   value / http / https   Max value / http / https   Max value / http / https   value / http / https   Max value / http / https   Max value / http / https   value   Max value / http / https   Max value / http / https <t< td=""><td></td></t<>                                                                                                    |                                                                                                    |
| Flags       Select the appropriate format from the list displayed         Non-wildCard issuer                                                                                                    |                                                                                                    |
| Non-wildcard issuer   mailto / http / https   XA value provided by your certification authority:   allto / http / https is required   Steeve (TIL)   43200   sec. The timeframe during which data related to a domain name on the Lu zone is stored in memory. It writes from one DNS provider to another and is explicitly defined according to a et default value - often it hr, 6hrs, 12hrs, 24hrs, or even 48hrs - and which may, depending on he specific case, be changed.   abel   The timeframe during which data related to a domain name on the part that precedes he domain name (e.g. www) Label Tags Select the appropriate format from the list displayed Select the appropriate format from the list displayed                                                                                                    |                                                                                                    |
| mailto / http / https   AA value provided by your certification authority   mailto / http / https is required <b>DS (Delegation Signer)</b> Time to Live (TTL) 43200 sec. The timeframe during which data related to a domain name on the .lu zone is stored in nemory. It varies from one DNS provider to another and is explicitly defined according to a tert default value - often thr, dhrs, 12hrs, 2thrs, or even 48hrs - and which may, depending on the specific case, be changed. Label Tags Select the appropriate format from the list displayed Flags is required <b>Protool</b> Select the appropriate format from the list displayed Kextag Value <b>Value Diget type S</b> Select the appropriate format from the list displayed Flags is required <b>Protool</b> Select the appropriate format from the list displayed Flags is required <b>Protool</b> Select the appropriate format from the list displayed Flags is required <b>Protool</b> Select the appropriate format from the list displayed Flags is required <b>Protool</b> Select the appropriate format from the list displayed Flags is required <b>Protool</b> Select the appropriate format from the list displayed Flags is required <b>Protool</b> Select the appropriate format from the list displayed Flags is required <b>Protool</b> Select the appropriate format from the list displayed Flags is required <b>Protool</b> Select the appropriate format from the list displayed Flags is required <b>Protool</b> Select the appropriate format from the list displayed Flags is required <b>Protool</b> Select the appropriate format from the list displayed Flags is required <b>Protool</b> Select the appropriate format from the list displayed Flags is required <b>Proto</b>                                                                                                    |                                                                                                    |
| hallto / http / https   itAv value provided by your certification authority     NSKEY (DNS Public Key)   Ime to Live (TTL)   43200   sec.   The timeframe during which data related to a domain name on the . lu zone is stored in memory. It varies from one DNS provider to another and is explicitly defined according to a sec.   The timeframe during which data related to a domain name on the . lu zone is stored in memory. It varies from one DNS provider to another and is explicitly defined according to a sec.   The timeframe during which data related to a domain name on the . lu zone is stored in memory. It varies from one DNS provider to another and is explicitly defined according to a sec.   Tage   Iabel     Jank field or @ for records applying to the domain name as such, or the part that precedes:   Flags   Select the appropriate format from the list displayed   Select the appropriate format from the list displayed   3   Select the appropriate format from the list displayed   Select the appropriate form the list displayed   Select the appropriate form the list displayed   Select the appropriate form the list displayed   Select the appropriate format from the list displayed   Select the appropriate format from the list displayed   Select the appropriate format from the list displayed   Select the appropriate format from the list displayed   Select the appropriate format from the list displayed   Select the appropriate format from the list displayed   Select the appropriate format from the list displayed                                                                                                    |                                                                                                    |
| CAA value provided by your certification authority   nalito / http / https is required   DS (Delegation Signer) Time to Live (TTL) 43200 sec. The timeframe during which data related to a domain name on the .lu zone is stored in memory. It varies from one DNS provider to another and is explicitly defined according to a ted efault value - often thr, frist, 72brs, 74brs, or even 48brs - and which may, depending on the specific case, be changed. Label They is required Flags Select the appropriate format from the list displayed Algorithm Select the appropriate format from the list displayed Algorithm Select the appropriate format from the list displayed Algorithm Select the appropriate format from the list displayed Algorithm Select the appropriate format from the list displayed Table Select the appropriate format from the list displayed Select the appropriate format from the list displayed <td></td>                                                                                                    |                                                                                                    |
| alito / http / https is required                                                                                                    |                                                                                                    |
| mailtor / http:/ https:srequired     NSKEY (DNS Public Key)     Time to Live (TTL)   43200 sc.   he timeframe during which data related to a domain name on the .lu zone is stored in nemeory. It varies from one DNS provider to another and is explicitly defined according to a ted befault value - often 1hr, 6hrs, 12hrs, 24hrs, or even 48hrs - and which may, depending on he specific case, be changed.   abel     Itags   Select the appropriate format from the list displayed   Yetocol   Select the appropriate format from the list displayed   3   Algorithm   Select the appropriate value from the list displayed   Select the appropriate value from the list displayed   Select the appropriate value from the list displayed   Select the appropriate value from the list displayed   Select the appropriate value from the list displayed   Select the appropriate value from the list displayed   Select the appropriate value from the list displayed   Select the appropriate value from the list displayed   Select the appropriate value from the list displayed   Select the appropriate value from the list displayed                                                                                                    |                                                                                                    |
| NSKEY (DNS Public Key)   ime to live (TTL)   43200 sec.   he timeframe during which data related to a domain name on the .lu zone is stored in nemory. It varies from one DNS provider to another and is explicitly defined according to a et default value - often 1hr, 6hrs, 12hrs, 24hrs, or even 48hrs - and which may, depending on he specific case, be changed.   abel   Flags Select the appropriate format from the list displayed Flags is required Protocol Select the appropriate format from the list displayed Algorithm Select the appropriate value from the list displayed Keytag Numerical value from the list displayed Select the appropriate value from the list displayed Select the appropriate value from the list displayed Select the appropriate value from the list displayed Select the appropriate value from the list displayed Select the appropriate format from the list displayed Select the appropriate value from the list displayed Select the appropriate value from the list displayed Select the appropriate value from the list displayed Select the appropriate value from the list displayed Select the appropriate value from the list displayed Select the appropriate value from the list displayed Select the appropriate value from the list displayed Select the appropriate value from the list displayed Select the appropriate format from the list displayed Select the appropriate format from the list displayed Select the appropriate value from the list displayed Select the appropriate value from the list displayed Select the appropriate format from the list displayed Select the appropriate format from the list displayed Select the appropriate format from the list displayed Select the appropriate format from the list d                                                                                                    |                                                                                                    |
| NSRET (DNS PUBLIC Key)   Time to Live (TTL)   43200 sc. The timeframe during which data related to a domain name on the .lu zone is stored in nemory, it varies from one DNS provider to another and is explicitly defined according to a default value - often thr, forts, 12hrs, 24hrs, or even 48hrs - and which may, depending on he specific case, be changed.   abel   Tlags Select the appropriate format from the list displayed   Select the appropriate format from the list displayed   3 `   Algorithm   Select the appropriate value from the list displayed   StastHA256 `   Value   Digest type is required Digest type is required Digest type is required Digest type is required                                                                                                    |                                                                                                    |
| Ime to Live (TTL)   43200   sec.   he timeframe during which data related to a domain name on the Ju zone is stored in nemory. It varies from one DNS provider to another and is explicitly defined according to a et default value - often 1hr, 6hrs, 12hrs, 24hrs, or even 48hrs - and which may, depending on he specific case, be changed.   abel   It as the domain name (e.g. www) Flags Select the appropriate format from the list displayed Flags is required Protocol Select the appropriate format from the list displayed Select the appropriate format from the list displayed Select the appropriate value from the list displayed Select the appropriate value from the list displayed Select the appropriate format from the list displayed Select the appropriate format from the list displayed Select the appropriate format from the list displayed Select the appropriate format from the list displayed Select the appropriate format from the list displayed Select the appropriate format from the list displayed Select the appropriate format from the list displayed Select the appropriate format from the list displayed Select the appropriate format from the list displayed Select the appropriate value from the list displayed Select the appropriate format from the list displayed Select the appropriate format from the list displayed Select the appropriate format from the list displayed Select the appropriate format from the list displayed Select the appropriate format from the list displayed Select the appropriate format from the list displayed Select the appropriate format from the list displayed Select the appropriate format from the list displayed Select the appropriate format from the list displayed Select the appropriate format from the list                                                                                                    |                                                                                                    |
| 43200       sec.         he timeframe during which data related to a domain name on the Ju zone is stored in memory. It varies from one DNS provider to another and is explicitly defined according to a et default value - often 1hr, fhrs, 12hrs, 24hrs, or even 48hrs - and which may, depending on the specific case, be changed.         abel       Label         sel       Blank field or @ for records applying to the domain name as such, or the part that precedes he domain name (e.g. www)         Flags       Select the appropriate format from the list displayed         y       Numerical value between 0 and 65535         1       Algorithm         Select the appropriate format from the list displayed       1         Algorithm       Select the appropriate value from the list displayed         Select the appropriate value from the list displayed       1         Algorithm       Select the appropriate value from the list displayed         Select the appropriate value from the list displayed       1         Algorithm       Select the appropriate value from the list displayed         Select the appropriate value from the list displayed       1         Select the appropriate value from the list displayed       1         Select the appropriate value from the list displayed       1         Select the appropriate value from the list displayed       1         Digest type       Select the appropriate format from the l                                                                                                    |                                                                                                    |
| 43200       sec.         He timeframe during which data related to a domain name on the. lu zone is stored in nemory. It varies from one DNS provider to another and is explicitly defined according to a te default value - often 1hr, fhrs, 12hrs, 24hrs, or even 48hrs - and which may, depending on he specific case, be changed.         abel       It to timeframe (e.g. www)         Islank field or @ for records applying to the domain name as such, or the part that precedes he domain name (e.g. www)       It abel         Islank field or @ for records applying to the domain name as such, or the part that precedes select the appropriate format from the list displayed       It abel         Image: Select the appropriate format from the list displayed       Keytag         Numerical value between 0 and 65535       I         Algorithm Select the appropriate value from the list displayed       Select the appropriate value from the list displayed         RSASHA256       Value       Select the appropriate format from the list displayed                                                                                                    |                                                                                                    |
| The timeframe during which data related to a domain name on the. lu zone is stored in nemory. It varies from one DNS provider to another and is explicitly defined according to a det default value - often 1hr, 6hrs, 12hrs, 24hrs, or even 48hrs - and which may, depending on he specific case, be changed. The timeframe during which data related to a domain name on the new often 1hr, 6hrs, 12hrs, 24hrs, or even 48hrs - and which may, depending on he specific case, be changed.   abel Salank field or @ for records applying to the domain name as such, or the part that precedes he domain name (e.g. www)   Flags Select the appropriate format from the list displayed   Select the appropriate format from the list displayed   3   Algorithm   Select the appropriate value from the list displayed   Select the appropriate value from the list displayed   Select the appropriate value from the list displayed   Select the appropriate value from the list displayed   Select the appropriate value from the list displayed   Select the appropriate value from the list displayed   Select the appropriate value from the list displayed   Select the appropriate value from the list displayed   Select the appropriate value from the list displayed   SASHA256   Value                                                                                                    |                                                                                                    |
| <ul> <li>iet default value - often 1hr, 6hrs, 12hrs, 24hrs, or even 48hrs - and which may, depending on the specific case, be changed.</li> <li>i.abel</li> <li>Blank field or @ for records applying to the domain name as such, or the part that precedes</li> <li>Flags</li> <li>Select the appropriate format from the list displayed</li> <li>Select the appropriate format from the list displayed</li> <li>Select the appropriate format from the list displayed</li> <li>Select the appropriate format from the list displayed</li> <li>Select the appropriate format from the list displayed</li> <li>Select the appropriate format from the list displayed</li> <li>Select the appropriate format from the list displayed</li> <li>Select the appropriate format from the list displayed</li> <li>Select the appropriate format from the list displayed</li> <li>Select the appropriate format from the list displayed</li> <li>Select the appropriate format from the list displayed</li> <li>Select the appropriate format from the list displayed</li> <li>Select the appropriate format from the list displayed</li> <li>Select the appropriate value from the list displayed</li> <li>Select the appropriate value from the list displayed</li> <li>Select the appropriate format from the list displayed</li> <li>Select the appropriate format from the list displayed</li> <li>Select the appropriate format from the list displayed</li> <li>Select the appropriate format from the list displayed</li> <li>Select the appropriate format from the list displayed</li> <li>Select the appropriate format from the list displayed</li> <li>Select the appropriate format from the list displayed</li> <li>Select the appropriate format from the list displayed</li> <li>Select the appropriate format from the list displayed</li> <li>Select the appropriate format from the list displayed</li> <li>Select the appropriate format from the list displayed</li> <li>Select the appropriate format from the list displayed</li> <li>Select the appropriate format from the list displayed</li> <li>Select t</li></ul>                                                                     | ie .lu zone is stored in                                                                                               |
| the specific case, be changed.<br>the specific case, be changed.<br>Label<br>Blank field or @ for records applying to the domain name as such, or the part that precedes<br>the domain name (e.g. www)<br>Flags<br>Select the appropriate format from the list displayed<br>Select the appropriate format from the list displayed<br>Select the appropriate format from the list displayed<br>Select the appropriate value from the list displayed<br>Select the appropriate value from the list displayed<br>Select the appropriate value from the list displayed<br>Select the appropriate value from the list displayed<br>Select the appropriate value from the list displayed<br>Select the appropriate value from the list displayed<br>Select the appropriate format from the list displayed<br>Select the appropriate format from the | nd which may, depending on                                                                                             |
| Label     Blank field or @ for records applying to the domain name as such, or the part that precedes   Blank field or @ for records applying to the domain name as such or the part that precedes   Blank field or @ for records applying to the domain name as such or the part that precedes   Flags   Select the appropriate format from the list displayed   Protocol   Select the appropriate format from the list displayed   3   Algorithm   Select the appropriate value from the list displayed   RSASHA256   Value     Label                                                                                                    |                                                                                                    |
| Blank field or @ for records applying to the domain name as such, or the part that precedes   Blank field or @ for records applying to the domain name as such and the domain name (e.g. www)   Flags   Select the appropriate format from the list displayed   Protocol   Select the appropriate format from the list displayed   3   Algorithm   Select the appropriate value from the list displayed   RSASHA256   Value                                                                                                    |                                                                                                    |
| Alank field or @ for records applying to the domain name as such, or the part that precedes   Hags   Select the appropriate format from the list displayed   Protocol   Select the appropriate format from the list displayed   3   Algorithm   Select the appropriate value from the list displayed   RSASHA256   Value                                                                                                    |                                                                                                    |
| He domain name (e.g. www)   Flags Select the appropriate format from the list displayed   Image: Select the appropriate format from the list displayed     Select the appropriate format from the list displayed     Image: Select the appropriate format from the list displayed     Select the appropriate value from the list displayed     Select the appropriate value from the list displayed     Select the appropriate value from the list displayed     Select the appropriate value from the list displayed     Select the appropriate value from the list displayed     Select the appropriate value from the list displayed     Select the appropriate value from the list displayed     Select the appropriate value from the list displayed     Select the appropriate value from the list displayed     Select the appropriate value from the list displayed     Select the appropriate value from the list displayed     Select the appropriate value from the list displayed     Select the appropriate format from the list displayed     Select the appropriate format from the list displayed     Select the appropriate format from the list displayed     Select the appropriate format from the list displayed     Select the appropriate format from the list displayed     Select the appropriate format from the list displayed     Select the appropriate format from the list displayed     Select the appropriate format fr                                                                                                    | or the part that precedes                                                                                              |
| Flags     Select the appropriate format from the list displayed       Image: Select the appropriate format from the list displayed       3       Algorithm       Select the appropriate value from the list displayed       RSASHA256       Value                                                                                                    | , or the part that precedes                                                                                            |
| Flags is required       Keytag         Protocol       1         Select the appropriate format from the list displayed       Algorithm         Select the appropriate value from the list displayed       Select the appropriate value from the list displayed         3          Algorithm       Select the appropriate value from the list displayed         RSASHA256          Value       Digest type is required                                                                                                    |                                                                                                    |
| Image: Normal Select the appropriate format from the list displayed       Select the appropriate format from the list displayed       Image: Select the appropriate value from the list displayed       Image: Select the appropriate value from the list displayed       Image: Select the appropriate value from the list displayed       Image: Select the appropriate value from the list displayed       Image: Select the appropriate value from the list displayed       Image: Select the appropriate value from the list displayed       Image: Select the appropriate value from the list displayed       Image: Select the appropriate value from the list displayed       Image: Select the appropriate value from the list displayed       Image: Select the appropriate value from the list displayed       Image: Select the appropriate format from the list displayed       Image: Select the appropriate format from the list displayed       Image: Select the appropriate format from the list displayed       Image: Select the appropriate format from the list displayed       Image: Select the appropriate format from the list displayed       Image: Select the appropriate format from the list displayed       Image: Select the appropriate format from the list displayed       Image: Select the appropriate format from the list displayed       Image: Select the appropriate format from the list displayed       Image: Select the appropriate format from the list displayed       Image: Select the appropriate format from the list displayee                                                                                                    |                                                                                                    |
| Flags is required     1       Protocol     Algorithm       Select the appropriate format from the list displayed     Select the appropriate value from the list displayed       3        Algorithm     Select the appropriate value from the list displayed       Select the appropriate value from the list displayed     Digest type       Select the appropriate format from the list displayed        RSASHA256        Value     Digest type is required                                                                                                    |                                                                                                    |
| Protocol     Algorithm       Select the appropriate format from the list displayed     RSASHA256       Algorithm     Select the appropriate value from the list displayed       RSASHA256     Digest type       Value     Digest type is required                                                                                                    |                                                                                                    |
| Protocol     Algorithm       Select the appropriate format from the list displayed     Select the appropriate value from the list displayed       3     Image: Constraint from the list displayed     RSASHA256       Algorithm     Select the appropriate value from the list displayed     Digest type       RSASHA256     Image: Constraint from the list displayed     Image: Constraint from the list displayed       Value     Digest type is required                                                                                                    |                                                                                                    |
| 3     Select the appropriate value from the list displayed       Algorithm     RSASHA256       Select the appropriate value from the list displayed       RSASHA256     Select the appropriate format from the list displayed       Value     Digest type is required                                                                                                    |                                                                                                    |
| Algorithm     Select the appropriate value from the list displayed       RSASHA256     Digest type       Value     Digest type is required                                                                                                    |                                                                                                    |
| Algorithm       Select the appropriate value from the list displayed       RSASHA256       Value       Digest type       Select the appropriate format from the list displayed       Up                                                                                                    |                                                                                                    |
| Select the appropriate value from the list displayed       RSASHA256     Value       Digest type     Select the appropriate format from the list displayed                                                                                                    |                                                                                                    |
| RSASHA256 V<br>Value Digest type is required                                                                                                    |                                                                                                    |
| Value Digest type is required                                                                                                    |                                                                                                    |
| Value Digest type is required                                                                                                    |                                                                                                    |
| Base 64 value                                                                                                    |                                                                                                    |
| Digest                                                                                                    |                                                                                                    |
| Value as a base-16, noted in the form of a series of pairs comp<br>9 or letters from a to f, in uppercase or lowercase                                                                                                    | ing of succession from the                                                                                             |
| Value is required                                                                                                    | ised of numbers from 0 to                                                                                              |
|                                                                                                    | ised of numbers from 0 to                                                                                              |
| Digest is required                                                                                                    | rised of numbers from 0 to                                                                                             |

## Version: 2.0

Fondation **Restena** Service .lu

2, avenue de l'Université L-4365 Esch-sur-Alzette

Date: 13/06/2023

## **Classification: Internal**

dns.lu admin@dns.lu

my.lu info@my.lu

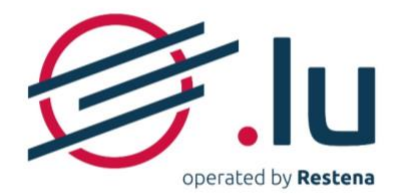

| 15 — | 18 |  |
|------|----|--|
|      |    |  |

| MX (mail exchange)                                                                                                    | NAPTR (Naming Authority Pointer)                                                                                                    |
|----------------------------------------------------------------------------------------------------|----------------------------------------------------------------------------------------------------|
| Time to Live (TTL)                                                                                                    | Time to Live (TTL)                                                                                                    |
| 43 200 sec.                                                                                                    | 43200 sec.                                                                                                    |
| The timeframe during which data related to a domain name on the .lu zone is stored in<br>memory. It varies from one DNS provider to another and is explicitly defined according to a<br>set default value - often 1hr, 6hrs, 12hrs, 24hrs, or even 48hrs - and which may, depending on<br>the specific case, be changed. | The timeframe during which data related to a domain name on the .lu zone is stored in<br>memory. It varies from one DNS provider to another and is explicitly defined according to a<br>set default value - often 1hr, 6hrs, 12hrs, 24hrs, or even 48hrs - and which may, depending on<br>the specific case, be changed. |
| Label                                                                                                    | Label                                                                                                    |
| Blank field or @ for records applying to the domain name as such, or the part that precedes the domain name (e.g. www)  Priority Numerical value between 0 and 65535                                                                                                    | Blank field or @ for records applying to the domain name as such, or the part that precedes the domain name (e.g. www)                                                                                                    |
|                                                                                                    | Numerical value between 0 and 65535<br>0                                                                                                    |
| Target<br>FQDN value                                                                                                    | Preference<br>Numerical value between 0 and 65535                                                                                                    |
| Target is required                                                                                                    | Flags                                                                                                    |
|                                                                                                    | Incorporate one or more of the following data items: 's', 'a', 'u','p'<br>[SsAaUuPp]*                                                                                                    |
|                                                                                                    | Flags is required                                                                                                    |
|                                                                                                    | Service<br>According to NAPTR record RFC reference documents                                                                                                    |
|                                                                                                    | Service is required                                                                                                    |
|                                                                                                    | Regular expression<br>You can test your regular expression on <u>regex101.com</u> (external service)                                                                                                    |
|                                                                                                    | Regular expression is required                                                                                                    |
|                                                                                                    | Replacement Value<br>FQDN value                                                                                                    |
|                                                                                                    | Replacement value is required                                                                                                    |
| NS (authoritative name server)                                                                                                    | SPF (Sender Policy Framework)                                                                                                    |
| Time to Live (TTL)                                                                                                    | Time to Live (TTL)                                                                                                    |
| 43200 sec.                                                                                                    | 43200 sec.                                                                                                    |
| The timeframe during which data related to a domain name on the .lu zone is stored in<br>memory. It varies from one DNS provider to another and is explicitly defined according to a<br>set default value - often Ihr, 6hrs, 12hrs, 24hrs, or even 48hrs - and which may, depending on<br>the specific case, be changed. | The timeframe during which data related to a domain name on the Ju zone is stored in<br>memory. It varies from one DNS provider to another and is explicitly defined according to a<br>set default value - often 1hr, 6hrs, 12hrs, 24hrs, or even 48hrs - and which may, depending on<br>the specific case, be changed.  |
| Label                                                                                                    | Label                                                                                                    |
|                                                                                                    |                                                                                                    |
| Blank field or @ for records applying to the domain name as such, or the part that precedes the domain name (e.g. www)<br>Label is required                                                                                                    | Blank field or @ for records applying to the domain name as such, or the part that precedes the domain name (e.g. www)                                                                                                    |
| Target<br>FQDN value                                                                                                    | According to SPF standard, defined in the technical reference document RFC 7208                                                                                                    |
|                                                                                                    | SPF Constraints is required                                                                                                    |

Target is required

## Version: 2.0

Fondation **Restena** Service **.lu**  2, avenue de l'Université L-4365 Esch-sur-Alzette Date: 13/06/2023

**Classification: Internal** 

dns.lu admin@dns.lu my.lu info@my.lu

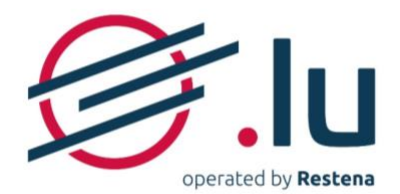

| 16 — | 18 |  |
|------|----|--|
|      |    |  |

| SRV (Server Selection)                                                                                                    | SSHFP (Secure Shell Key Fingerprints)                                                                                                    |
|----------------------------------------------------------------------------------------------------|----------------------------------------------------------------------------------------------------|
| SRV (Server Selection)<br>Time to Live (TTL)<br>43200 sec.<br>The timeframe during which data related to a domain name on the .lu zone is stored in<br>memory. It varies from one DNS provider to another and is explicitly defined according to a<br>set default value - often thr, 6hrs, 12hrs, 24hrs, or even 48hrs - and which may, depending on<br>the specific case, be changed.<br>Label<br>Blank field or @ for records applying to the domain name as such, or the part that precedes<br>the domain name (e.g. www)<br>Priority<br>Numerical value between 0 and 65535<br>0<br>Meight<br>Numerical value between 0 and 65535<br>0<br>Fort<br>Numerical value between 0 and 65535<br>0<br>Target<br>FQDN value | SSHFP (Secure Shell Key Fingerprints)  Time to Live (TTL)  43200 sec.  The timeframe during which data related to a domain name on the .lu zone is stored in memory. It varies from one DNS provider to another and is explicitly defined according to a set default value - often 1hr, 6hrs, 12hrs, 24hrs, or even 48hrs - and which may, depending on the specific case, be changed.  Label  Blank field or @ for records applying to the domain name as such, or the part that precedes the domain name (e.g. www)  Algorithm Select the appropriate value from the list displayed  Algorithm is required  Footprint type  Value as a base-16, noted in the form of a series of pairs comprised of numbers from 0 to 9 or letters from a to f, in uppercase or lowercase  Finderprint is required |
| Target is required TLSA (Transport Layer Security (TLS) Protocol) Time to Live (TTL) 43200 sec. The timeframe during which data related to a domain name on the .lu zone is stored in memory. It varies from one DNS provider to another and is explicitly defined according to a set default value - often 1hr, fohrs, 12hrs, 24hrs, or even 48hrs - and which may, depending on the specific case, be changed.                                                                                                    | Time to Live (TTL)         43200       sec.         The timeFrame during which data related to a domain name on the .lu zone is stored in memory. It varies from one DNS provider to another and is explicitly defined according to a set default value - often 1hr, 6hrs, 12hrs, 24hrs, or even 48hrs - and which may, depending on the specific case, be changed.                                                                                                    |
| Label Blank field or @ for records applying to the domain name as such, or the part that precedes the domain name (e.g. www) Certificate use Select the appropriate format from the list displayed CA certificate Selector Selector Selector is required Match type Select the appropriate format from the list displayed Select the appropriate format from the list displayed Match type Is required Certificate Yalue as a base-16, noted in the form of a series of pairs comprised of numbers from 0 to 9 or letters from a to f, in uppercase or lowercase Certificate is required Certificate Is required Certificate Is required                                                                               | Label Blank field or @ for records applying to the domain name as such, or the part that precedes the domain name (e.g. www) Free text Text without any accents or special characters, and without any limitation of length Free text is required Free text is required                                                                                                    |

## Version: 2.0

Fondation **Restena** Service **.lu**  2, avenue de l'Université L-4365 Esch-sur-Alzette Date: 13/06/2023

## **Classification: Internal**

dns.lu admin@dns.lu my.lu info@my.lu

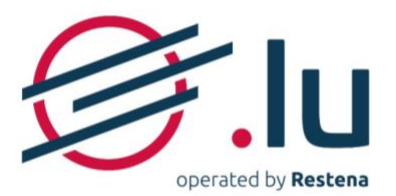

## 4.2.3. Explanation of data fields

The items to incorporate in each DNS record follows a special syntax that must be observed, failing which you run the risk of encountering a 'Please follow the required format' error message and red marking of the field concerned:

- IP addresses:
  - IPv4: 4 numbers between 0 to 255, bounds included, separated by dots and not containing any unnecessary 0s (e.g. 158.64.1.23)
  - IPv6: short or long notation, but no mixed notation 'IPv4-IPv6' for IPv6-mapped-IPv4 (e.g. 2001:a18:1::23).
- Algorithm: select the appropriate value from the list displayed
- Certificate: value follows the selector's choice, displayed in hexadecimal format
- **Certificate use**: select the appropriate format from the list displayed
- Digest: hash value, presented in hexadecimal format2
- **Digest type**: select the appropriate format from the list displayed
- Flags:
  - o under the CAA type, select the appropriate format from the list displayed
  - under the DNSKEY type, select the appropriate format from the list displayed
  - o under the NAPTR type, incorporate one or more of the following data items: 's', 'a', 'u', 'p'
- Time to Live (TTL): numerical value (expressed in seconds) between 300 and 31536000 (inclusive)
- Fingerprint: hexadecimal representation2 of the SSH key fingerprint
- Fingerprint type: select the appropriate format from the list displayed
- Free text: text without any accents or special characters, and without any limitation of length
- Keytag: numerical value between 0 and 65535
- Label: blank field or @ for records applying to the domain name as such, or the part that precedes the domain name (e.g. www)
- Match type: select the appropriate format from the list displayed
- Order: numerical value between 0 and 65535
- Weight: numerical value between 0 and 65535
- Port: numerical value between 0 and 65535
- **Preference**: numerical value between 0 and 65535
- **Priority**: numerical value between 0 and 65535
- **Protocol**: select the appropriate format from the list displayed
- Public key: hexadecimal value2 containing numbers between 0 and 9 and letters from A to F
- **Regular expression**: text without any accents or special characters, and without any limitation of length as defined in the usage details for NAPTR record RFCs
- **Replacement value**: full name of the existing DNS, written in lowercase, to which a full stop is added (e.g. server.of.my.provider.tld.)
- Selector: select the appropriate format from the list displayed
- Service: according to NAPTR record RFC reference documents
- SPF constraints: According to SPF standard, defined in the technical reference document RFC 7208 2 Hexadecimal = value as a base-16, noted in the form of a series of pairs comprised of numbers from 0 to 9 or letters from a to f, in uppercase or lowercase 15
- Tag: select the appropriate format from the list displayed

## Version: 2.0

## Date: 13/06/2023

## **Classification: Internal**

Fondation **Restena** Service **.lu**  my.lu info@my.lu

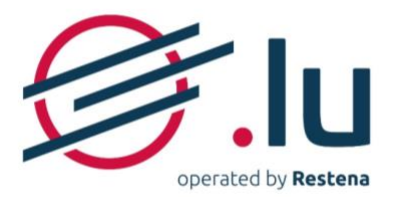

- **Target**: full name of the existing DNS written in lowercase, to which a full stop is added at the end (e.g. server.of.my.provider.tld.). For IDN targets, enter the ASCII/ACE representation. Warning: the target cannot be identical to the domain name. In the event it falls under the domain name, a DNS record related to the target must have been created beforehand.
- Value: CAA value provided by your certification authority

Version: 2.0

Fondation **Restena** Service **.lu**  2, avenue de l'Université L-4365 Esch-sur-Alzette Date: 13/06/2023

**Classification: Internal** 

dns.lu admin@dns.lu my.lu info@my.lu